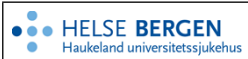

## Hvordan få tilgang til ProKomp-filområde

| Kategori: Forskning, innovasjon og utdanning/Utdanning og kompetanse                        | Gyldig fra/til:25.10.2024/25.10.2026 |
|---------------------------------------------------------------------------------------------|--------------------------------------|
| Organisatorisk plassering: Helse Bergen HF/Avdeling for kreftbehandling og medisinsk fysikk | Versjon: 1.01                        |
| Godkjenner: Hirschi, Lukas Andreas                                                          | Brukerveiledning                     |
| Dok. ansvarlig: Lukas Hirschi                                                               | Dok.id: D80206                       |

#### Innhold

| 1 | Н   | Iensikt                        | 1 |
|---|-----|--------------------------------|---|
| 2 | G   | iennomføring                   | 1 |
|   | 2.1 | Hva som ligger i planen        | 1 |
|   | 2.2 | Pålogging på EK-område         | 2 |
| 3 | E   | ndringer siden forrige versjon | 3 |

## 1 Hensikt

Introduksjon i bruk av EK-portalen som fillagringsplass til den nasjonale opplæringsplanen «ProKomp basis - Nasjonal kompetanseplan for protonbehandling ved stråleterapiklinikker i Norge»

## 2 Gjennomføring

#### 2.1 Hva som ligger i planen

Hvert krav i planen har to filer som er vedlagt:

- 1. **pdf-dokument** som beskriver læringsmål, litteraturliste og andre relevant informasjon
- 2. Powerpoint-presentasjon med voice-over

Linkene til disse filene ligger under relevante lenker under beskrivelsen av læringsmålet.

ProKomp basis - Nasional kompetansenlan for protonbehandling ved stråleterapiklinikker i Norge

| ProKomp basis - Nasjonal kompetanseplan for protonbehandling<br>ved stråleterapiklinikker i Norge | 2) Grunnlegende protonfysikk                                                                                  |            |
|---------------------------------------------------------------------------------------------------|----------------------------------------------------------------------------------------------------|------------|
| 0/24 >                                                                                            | Læringsform: Selvstudium                                                                                      | Kommen     |
| > Introduksjon 0/1                                                                                | Dokumentasjonsform: <b>Egenregistrering</b><br>Ikke utfylt                                                    |            |
| ✓ Fysikk og teknikk 0/3                                                                           | Beskrivelse                                                                                                   |            |
| 1) Protonanlegg inkl utvikling over tid og anleggene i Norge 😑                                    | Dekker deler av basisnivå av kompetanseområde i den nasjonale<br>kompetanseplanen. (3.1 - 3.5)                | Innfridd o |
| 2) Grunnlegende protonfysikk 🔴                                                                    | Du skal lære om:                                                                                              | Far du ko  |
| 3) Kvalitetssikring og strålevern 😑                                                               | Vekselvirkningsprosessene, stopping power og dybdedosekurve     (Bragg Peak) for protoner og karbonioner      | Sjekl      |
| > Pasientseleksjon og pasientvurdering 0/5                                                        | <ul> <li>Spread Out Bragg Peak (SOBP)</li> <li>Lateral doseprofil og penumbra for en proton beam</li> </ul>   |            |
| > Strålebiologi 0/2                                                                               | Linear Energy Transfer (LET) og dens mulige variasjon pga. Bragg<br>peakens forløp. Absorbert dose.           |            |
| > Planlegging og gjennomføring av protonbehandling 0/7                                            | Konvertering av CT-tall til stopping power                                                                    |            |
| > Behandling av aktuelle diagnoser i Norge 0/6                                                    | For å oppnå kravet må du gå gjennom alle filer som ligger under<br>"Relevante lenker" og huke av sjekklisten. |            |
|                                                                                                   | Relevante lenker                                                                                              |            |
|                                                                                                   | Grunnlegende protonfysikk - læringsmål og litteratur                                                          |            |
|                                                                                                   | 🔗 <u>Grunnlegende protonfysikk - presentasjon</u>                                                             |            |

Figur 1: Eksempel av et læringsmål i Prokomp. Linkene til filen ligger under "relevante lenker"

| Hvordan få | tilgang til | ProKomp | -filområde |
|------------|-------------|---------|------------|
|------------|-------------|---------|------------|

Filene er skrivebeskyttet og brukeren må logge seg på før filene kan lastes ned. Ellers vises følgende feil.

| jhts | else-bergen.no/proton/SubPage/SubPage_HandleException.aspx?error=rights |
|------|-------------------------------------------------------------------------|
|      |                                                                         |
|      |                                                                         |
|      |                                                                         |

Figur 2: Feilmelding ved bruk av linken i ProKomp-planen uten at man er logget på.

### 2.2 Pålogging på EK-område

Det enkleste måten er å logge seg på Helse Vest sin EK-portal som er offentlig tilgjengelig under <u>https://kvalitet.helse-bergen.no/Proton/</u>.

Klikk deretter på "tannhjulet" for å logge inn (Se Fig. 3).

| Proton Kompetanse                                                                                    |
|----------------------------------------------------------------------------------------------------|
| Proton 🌣                                                                                             |
| Ekstern Proton                                                                                       |
| 🖹 0) Nasjonal Kompetanseplan Proton 🔒 🔃 👔                                                            |
| ✓ ProKomp                                                                                            |
| 🖺 0) Nasjonal Kompetanseplan Proton 🏛 Nivå 0                                                         |
|                                                                                                    |
| 🖺 1) Protonanlegg inkl utvikling over tid og anleggene i Norge - læringsmål og litteratur 🖀 (Nivå 2) |
| 🖺 1) Protonanlegg inkl utvikling over tid og anleggene i Norge - presentasjon 🛔 (Nivå 2)             |
| 🖺 2) Grunnlegende protonfysikk - læringsmål og litteratur 🧂 Nivå 2                                   |
| 🖺 2) Grunnlegende protonfysikk - presentasjon 🧂 Nivå 2                                               |
| 🖺 3) Kvalitetssikring og strålevern - læringsmål og litteratur 🗂 Nivå 2                              |
| 🖺 3) Kvalitetssikring og strålevern - presentasjon 🚔 Nivå 2                                          |
| 🖺 4) Klinisk rasjonale og indikasjon for protonterapi - læringsmål og litteratur 🛔 🔃 👫               |
| 🖺 4) Klinisk rasjonale og indikasjon for protonterapi - presentasjon 着 🛛 Nivá 2                      |

Figur 3: EK-filområde. Når hengelåsen bak filene vises er man ikke logget på. Klikk på "tannhjulet" for å logge inn. Brukernavn og passord finnes i Kompetanseplanen "Prokomp" enten i planbeskrivelsen eller i beskrivelsen av 0) Introduksjon (se Fig. 3)

Brukernavn og passord finnes i Kompetanseplanen "Prokomp" enten i planbeskrivelsen eller i beskrivelsen av *O*) *Introduksjon (se Fig. 4).* 

# Hvordan få tilgang til ProKomp-filområde

| oKomp basis - Nasjonal kompetanseplan for protonbehandling<br>d stråleterapiklinikker i Norge | 0) Informasjon om ProKomp                                               |          |
|-----------------------------------------------------------------------------------------------|-------------------------------------------------------------------------|----------|
| /24 >                                                                                         | Læringsform: Selvstudium                                                | Innfridd |
|                                                                                               | Dokumentasjonsform: Egenregistrering                                    | <b>H</b> |
|                                                                                               | Ikke utfylt                                                             |          |
| 0) Informasjon om Prokomp                                                                     | Beskrivelse                                                             |          |
| Evsikk og teknikk 0/3                                                                         | Denne kompetanseplanen bygger på den nasjonale                          |          |
| .,                                                                                            | kompetanseplanen (se link) og er tilpasset for                          |          |
| 1) Protonanlegg inkl utvikling over tid og anleggene i Norge 😑                                | alle stråleterapeuter, doseplanleggere, leger og fysikere på            |          |
|                                                                                               | stråleterapisenter i Norge. Den gir en innføring i protonbehandling for |          |
| 2) Grunnlegende protonfysikk 😑                                                                | alle yrkesgrupper. For personell som jobber ved UNN, St. Olav, OUS      |          |
|                                                                                               | og HUS kommer en yrkesspesifikk spesialistplan i tillegg.               |          |
| 3) Kvalitetssikring og strålevern 😑                                                           | All relevant information finnes under                                   |          |
|                                                                                               | https://kvalitet.helse-bergen.no/proton                                 |          |
| Pasientseleksjon og pasientvurdering 0/5                                                      | Bruker:                                                                 |          |
|                                                                                               | Passord:                                                                |          |
| Strālebiologi 0/2                                                                             | (Klikk på tannhjulet for å få tilgang.)                                 |          |
|                                                                                               | . , , , , , , , , , , , , , , , , , , ,                                 |          |

Figur 4: Beskrivelse av 0) introduksjon. Brukernavn og passord finnes der.

Etter pålogging vises filene uten «hengelås» og kan lastes ned.

| Proton       | 1                                                                                               |
|--------------|-------------------------------------------------------------------------------------------------|
| kstern       | Proton                                                                                          |
| 🕯 🖯 0) Na    | asjonal Kompetanseplan Proton (Nivå 0)                                                          |
| ProKom       | q                                                                                               |
| <b>b (</b> ) | Nasjonal Kompetanseplan Proton Nivå 0                                                           |
| ♥ 3.1.2.     | 5.9.4.3.1 Basis                                                                                 |
| 6            | 1) Protonanlegg inkl utvikling over tid og anleggene i Norge - læringsmål og litteratur (Nivå 2 |
| 6            | 1) Protonanlegg inkl utvikling over tid og anleggene i Norge - presentasjon Nivå 2              |
| 6            | 2) Grunnlegende protonfysikk - læringsmål og litteratur Nivå 2                                  |
| 6            | 2) Grunnlegende protonfysikk - presentasjon Nivå 2                                              |
| 6            | 3) Kvalitetssikring og strålevern - læringsmål og litteratur Nivå 2                             |
| 6            | 3) Kvalitetssikring og strålevern - presentasjon Nivå 2                                         |
| 6            | 4) Klinisk rasjonale og indikasjon for protonterapi - læringsmål og litteratur Nivå 2           |
| 6            | 4) Klinisk rasjonale og indikasjon for protonterapi - presentasjon Nivå 2                       |
| 6            | 5) Modellbasert seleksjon - læringsmål og litteratur Nivå 2                                     |
| 6            | 5) Modellbasert seleksjon - presentasjon Nivá 2                                                 |
| 6            | 6) Pasientforløp og økonomiske aspekter i Norge - læringsmål og litteratur Nivå 2               |

Figur 5: Visning av EK-filområde etter innlogging.

Etter pålogging lastes filene ned automatisk etter at linkene fra kompetansplanen blir trykket.

OBS: etter en hvis tid blir man logget ut og direkte nedlasting fungere ikke.

Ved problemer: ta kontakt med lukas.hirschi@helse-bergen.no

## **3** Endringer siden forrige versjon

Forlenget gyldighet til 25.10.2026